# 长沙民政职业技术学院校园一卡通操作手册

一、消费场景说明

一卡通系统消费部分主要包括:食堂、超市的消费机,师生可持卡、今日校 园 APP、微信 E 码通小程序、支付宝扫码完成餐厅用餐、商铺消费的支付。具体 操作流程见下文:

## (一) 校园卡充值

#### 方式一: 用今日校园 APP 充值

在今日校园 APP 中充值可以通过银联卡、微信进行充值。

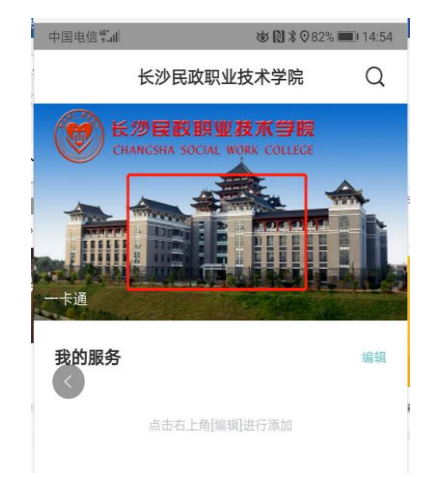

①打开今日校园 APP 点击图片

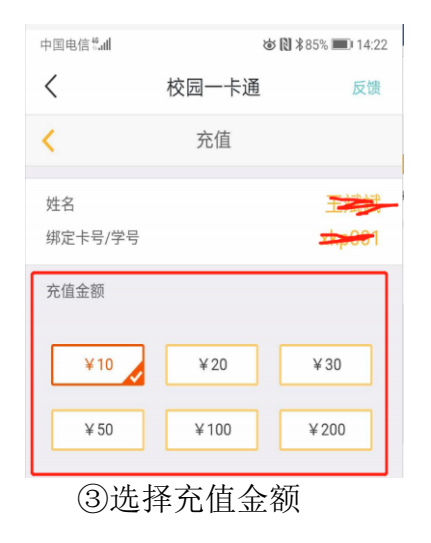

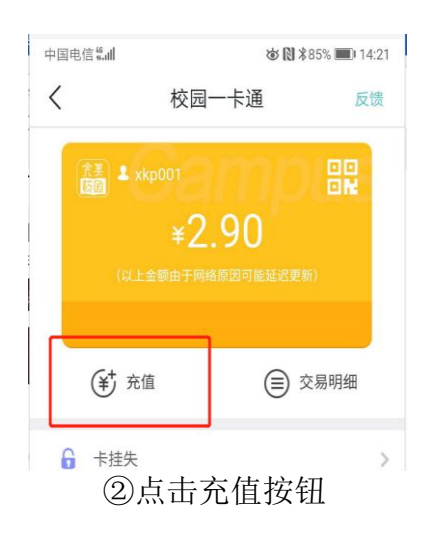

| 中国电信警副             | kas (0) ∦ 8     | は 🕅 米82% 📖) 14:54 |  |
|--------------------|-----------------|-------------------|--|
| < _                | 校园一卡通           | 反馈                |  |
| <                  | 选择支付方式          |                   |  |
| 充值金额               |                 | ¥10.00            |  |
| 1.<br>签约银行圈存       |                 |                   |  |
| 中国建设银行(            | <u>(21-04)-</u> | >                 |  |
| <b>2.</b><br>第三方支付 |                 |                   |  |
| 🛃 支付宝              | 2               |                   |  |
| 🤷 微信支              | 行               |                   |  |
|                    |                 |                   |  |
|                    |                 |                   |  |
| (4)                | 选择充值方=          | 4                 |  |

观手儿阻力式

### 方式二:用微信小程序 E 码通充值

E 码通充值方式支持所有银联卡充值。

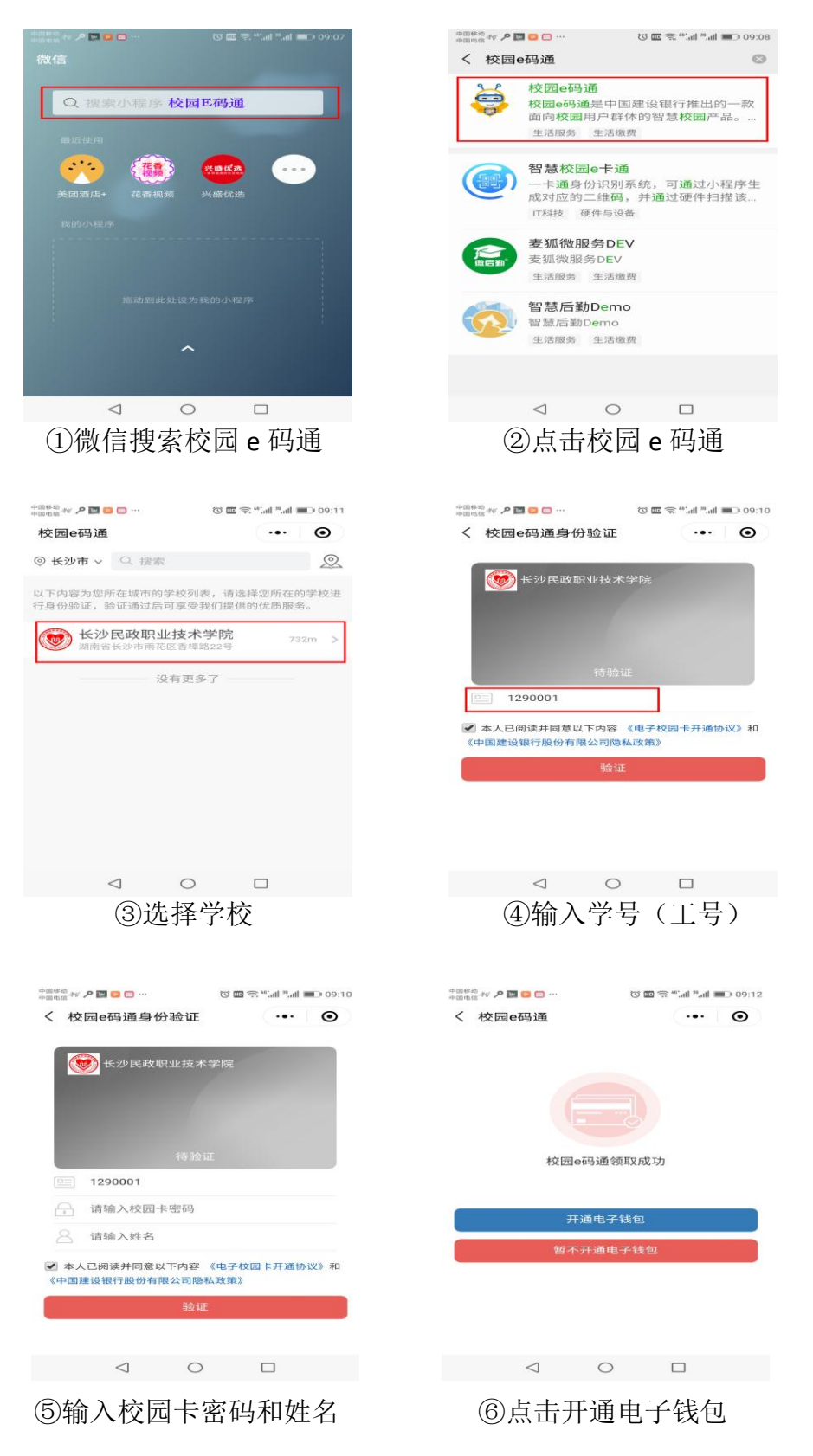

| 绑定银                              | 行卡                                            | · • •                                 | Θ      | く 校园e码通            | 6                  | · • • 1 |
|----------------------------------|-----------------------------------------------|---------------------------------------|--------|--------------------|--------------------|---------|
| ■提示:为<br>蓄卡账户。<br>着支持银行><br>建红卡绑 | 了保障账户资金支<br>建设银行储蓄卡支<br>之<br>定<br>(4)336.0000 | 2、 只能绑定您本人<br>5持免输卡号快速绑定<br>2、 其它银行银行 |        |                    |                    |         |
| 姓名                               | 17,18,549,4E                                  | TR1 J N SPAE                          |        | 姓名:                |                    |         |
| 证件类型<br>证件号                      | 居民身份证                                         |                                       | $\sim$ | 身份码                | 校园卡<br>¥ 444.70    | ●■■     |
|                                  |                                               |                                       |        | 校园卡账户              |                    |         |
|                                  |                                               | -y-                                   |        | <b>全</b> 市<br>卡片充值 | <b>正</b> 入<br>流水查询 | 修改密码    |
|                                  |                                               |                                       |        | 电子钱包               | 卡片挂失               |         |
|                                  |                                               |                                       |        |                    |                    |         |

⑦绑定银行卡

⑧点击卡片充值

## 方式三:用建设银行手机 APP 充值

在建设银行手机 APP 中充值, 仅支持本人建设银行卡充值。

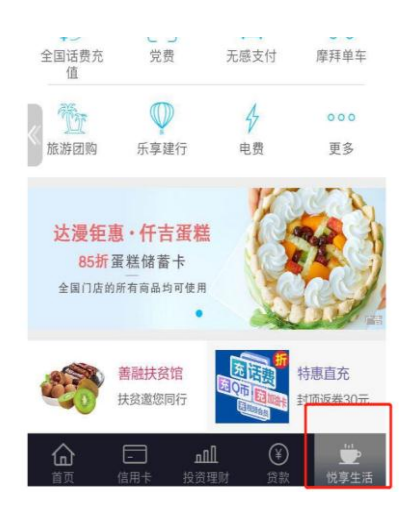

①打开建行 APP 点击悦享生活

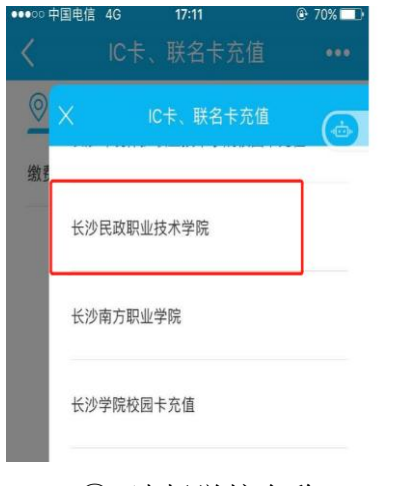

③ 选择学校名称

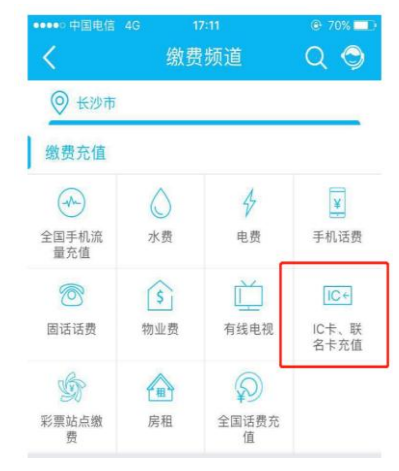

②选择 IC 卡联名卡充值

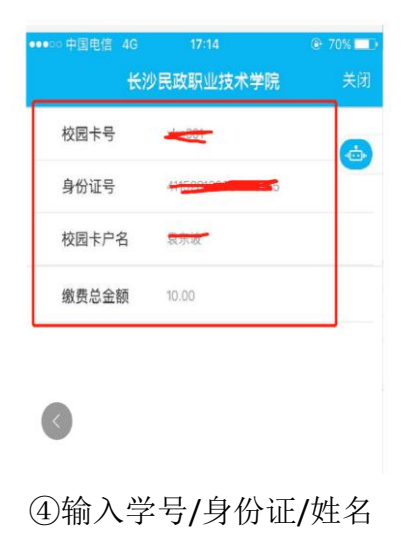

| ••••• 中国电信 4G              | <sup>17:14</sup><br>龙支付 | ⊕ 70% ■D• |
|----------------------------|-------------------------|-----------|
| 支付金额<br>¥10.00<br>人民币 壹拾元整 |                         |           |
| 商户名称                       | 长沙民政职业技术学院              | 2         |
| 付款账户                       | 中国建设银行储蓄账<br>户(         | ۲ ×       |
| 优惠活动                       | 请选择                     | >         |
| 优惠券                        | 暂无可用优惠                  |           |
|                            | 切换至                     | 账号支付      |

⑤输入密码确认支付

# (二)师生校园卡消费

方式一: 用校园实体卡消费

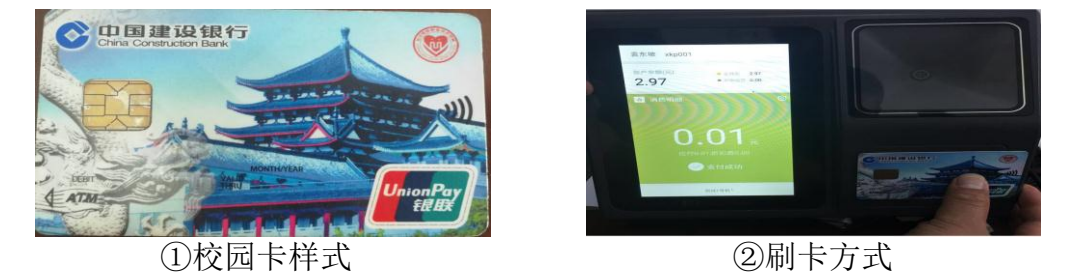

## 方式二:用今日校园 APP 消费

打开今日校园 APP, 点击校园卡图片, 打开付款码付款。

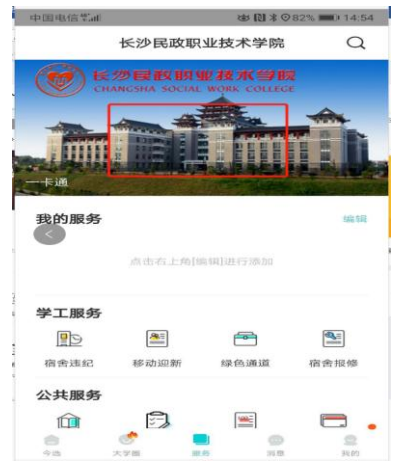

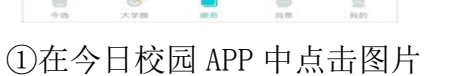

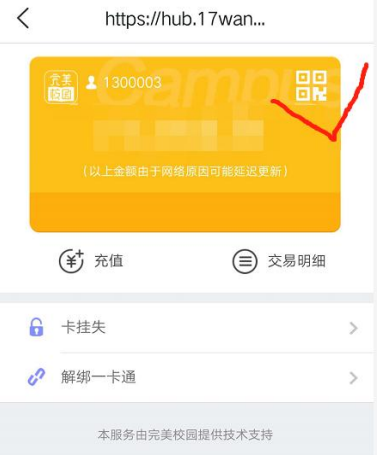

## ②点击上图二维码

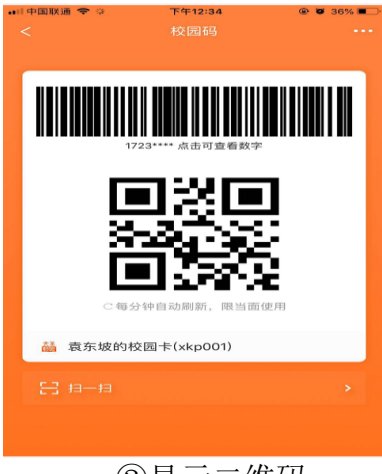

③显示二维码

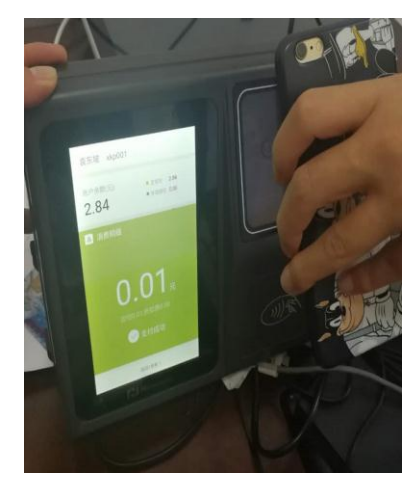

④二维码对准卡机摄像头

### 方式三:用微信小程序"校园 e 码通"消费

打开微信 "校园 e 码通" 小程序,按下面流程进行消费。

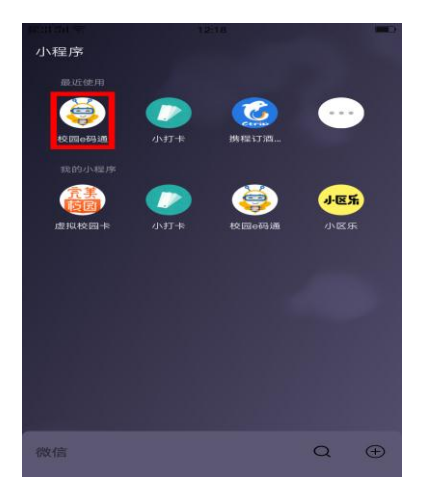

①打开微信小程序"校园 e 码通"

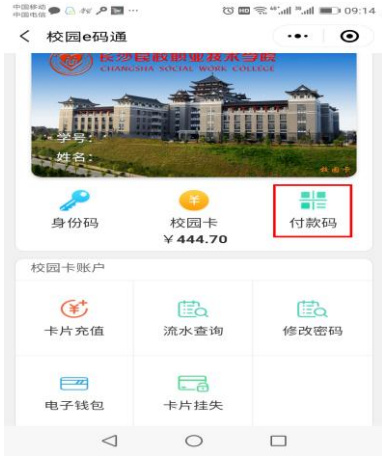

## ②点击上图付款码

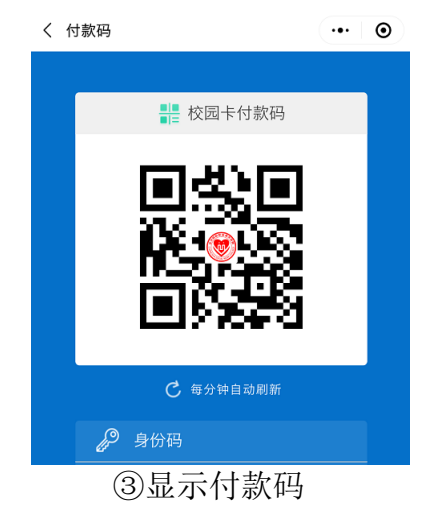

方式四:用支付宝消费

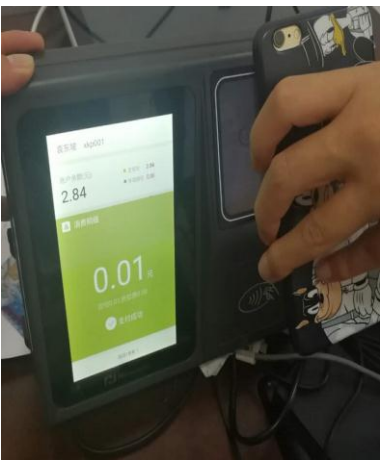

④付款码对准卡机摄像头

打开 "支付宝 APP",按如下流程进行消费

| 部計制金                | 11:                          |                              |                                         |
|---------------------|------------------------------|------------------------------|-----------------------------------------|
| Q 我的家子              | 名美校园                         |                              | <i>P</i> +                              |
| -==<br>====         | <b>ⅢⅢ</b><br>付钱              | ¥<br>收钱                      |                                         |
| 等账                  | 信用卡还款                        | 充值中心                         | <b>奋</b><br>余额宝                         |
| <b>一</b><br>海票票电影   | ○<br>滴滴出行                    | ◆ 生活繳费                       | <b>运</b><br>蚂蚁森林                        |
| 蚂蚁保险<br>- 限时推广-     | <b>第五世</b><br>更多             |                              |                                         |
| •: 🎸 • 🕯            | R的8月理财月报6<br>昆宝饿了,主人快        | <b>3送达</b> 14小时前<br>回来吧- 3天前 | ti •>                                   |
| 1积分抽题               | 388元红包<br><sup>来后悔(通抢)</sup> |                              |                                         |
| 惠支付                 |                              |                              |                                         |
| 签到领积分<br>(家)<br>(前页 |                              | 天天有大红包   3 3   3 3   3 3     | 公式的                                     |
| ①小                  | 程序搜                          | 索完美                          | 校园                                      |
| 上午11:42             |                              | ( <b>A</b>                   | (I) (I) (I) (I) (I) (I) (I) (I) (I) (I) |
| (点) 选择字             | 152                          | 13收藏                         | ···· (x)                                |
| Q 输入学校              | 名称进行搜索                       |                              |                                         |
| ♥ 附近校園              | 定位你附近的学                      | é校)                          |                                         |
| 长沙民政职               | 业技术学院                        |                              | >                                       |

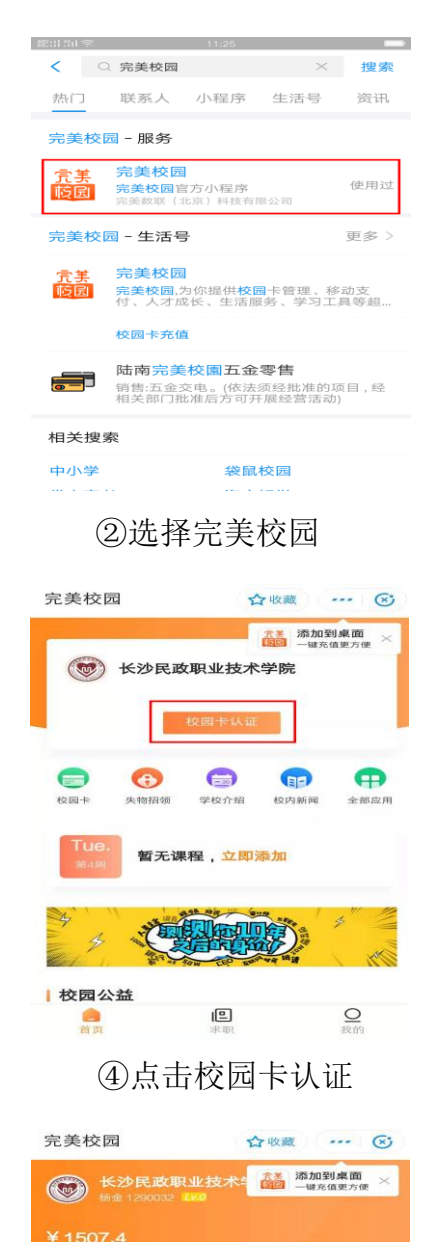

**2** 11-12

6

失物招领

TER

校阳卡

自由

**≥**¥

充值

P

全部应用

ph

0

EP

校内新闻

去付款

学校介绍

暂无课程,立即添加

⑥选择去付款

③选择学校

中南林业科技大学 湖南科技职业学院

湖南外国语职业学院

| < 校园卡 | 认证    | 合收藏 | 📀 |
|-------|-------|-----|---|
| 姓名    | 请输入姓名 |     |   |
| 学工号   |       |     |   |
| 校园卡密码 | 请输入校园 | 卡密码 |   |
|       | 提交    | E . |   |
|       |       |     |   |
|       |       |     |   |
|       |       |     |   |
|       |       |     |   |
|       |       |     |   |
|       |       |     |   |
|       |       |     |   |
|       |       |     |   |
|       |       |     |   |
|       |       |     |   |

⑤输入对应信息

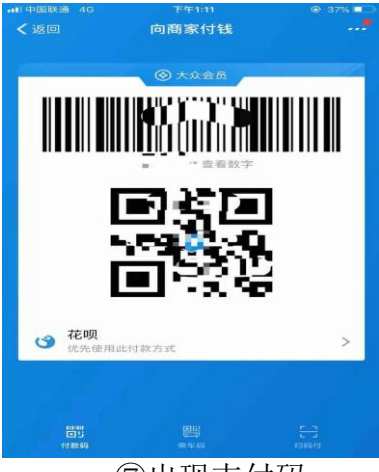

⑦出现支付码

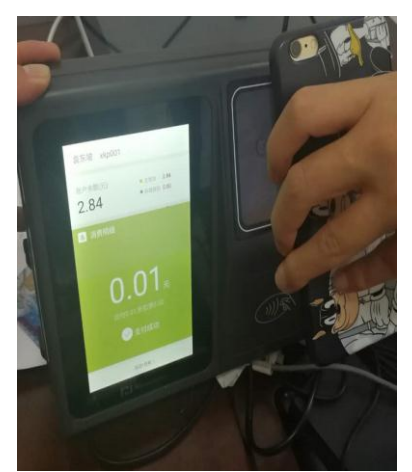

⑧将付款码对准卡机摄像头

注: 支付宝支付方式仅支持在食堂卡机网络断网情况下使用,其他时间不 支持消费。

## (三)外来人员消费

由对应管理单位向校园卡管理中心提供外来人员信息,校园卡管理中心开通 临时校园卡后依照上述方式三或方式四使用。

注: 办理人员需填写临时卡申请表(财务处网站下载)。

## 二、身份识别场景说明

一卡通系统身份识别部分主要包括:学生公寓大门门禁、青年公寓学生宿舍 门禁、图书馆借还书等场景。

## (一) 学生宿舍大门门禁身份识别

方式一: 使用实体校园卡

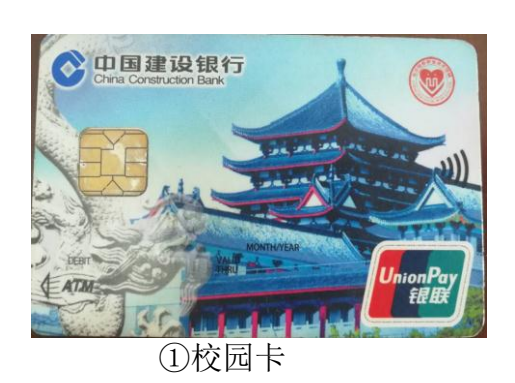

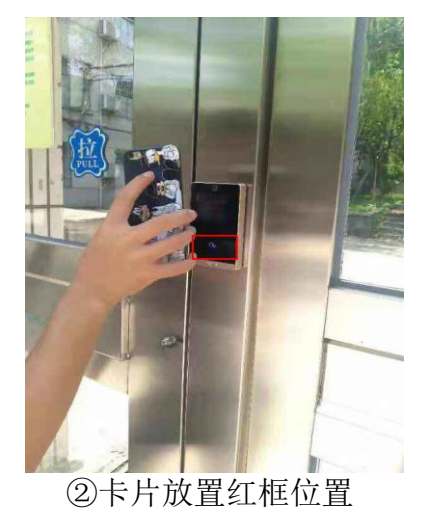

### 方式二: 使用今日校园 APP

打开今日校园 APP, 点击校园卡图片, 打开付款码, 对准门禁读卡器摄像头, 扫码开门。

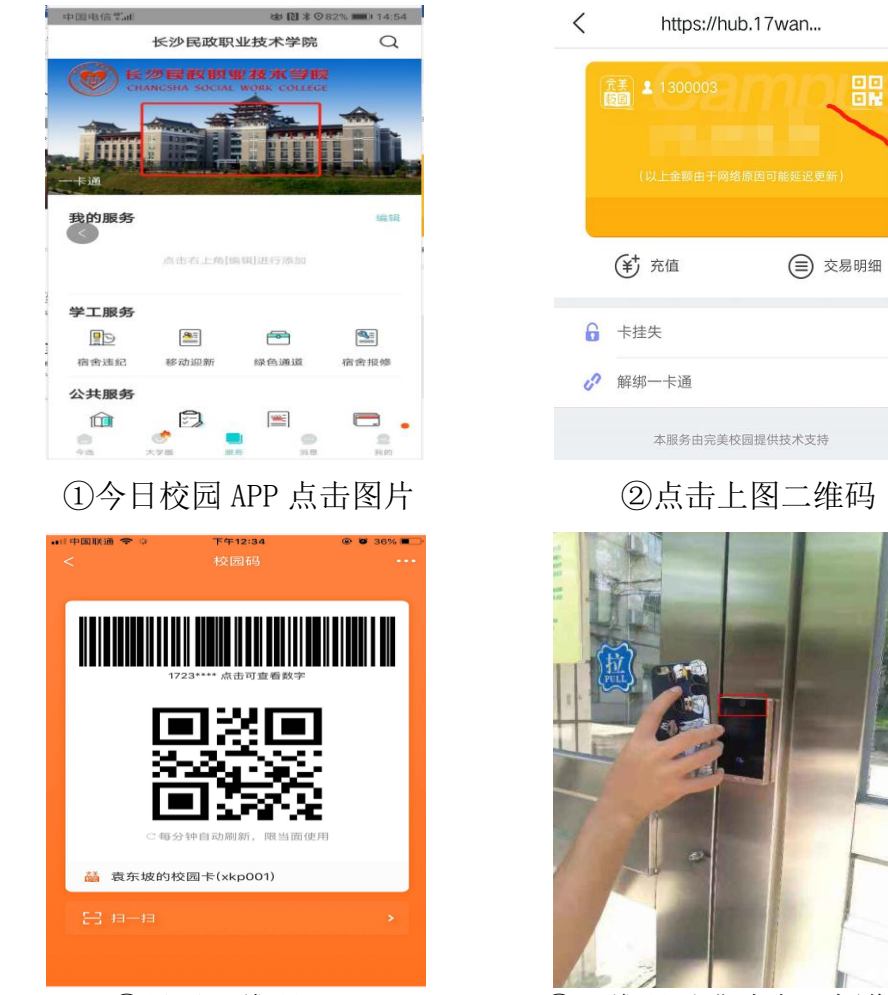

③显示二维码

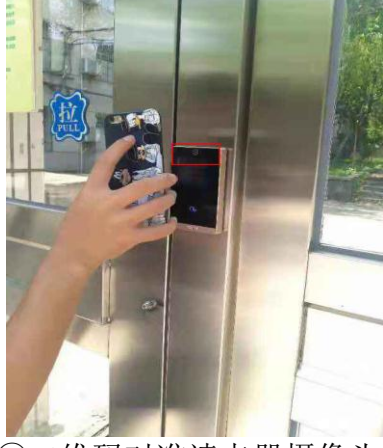

④二维码对准读卡器摄像头

方式三:用微信小程序"校园 e 码通"身份识

打开微信中"校园 e 码通",选择"身份码",对准门禁读卡器摄像头。 145-20 🗩 💽 455 🔎 🖬

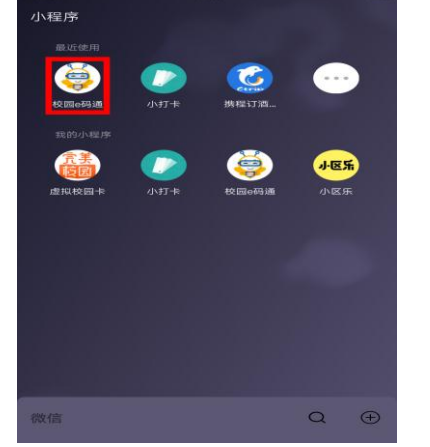

①打开"校园 e 码通"微信小程序

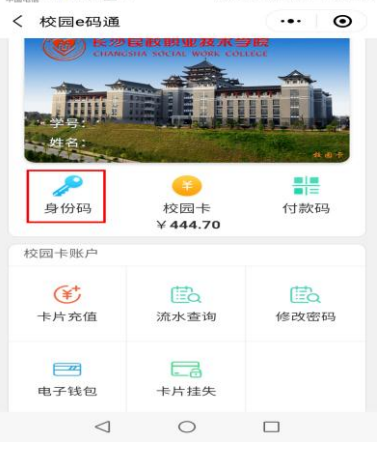

②点击上图身份码

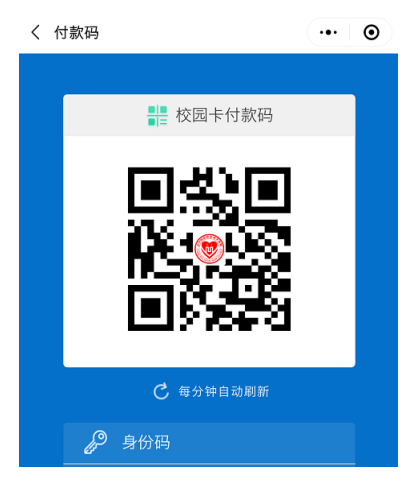

③显示身份码

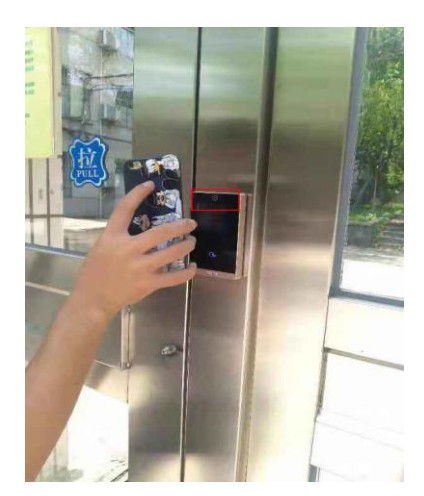

④身份码对准卡机摄像头

## (二) 青年公寓学生宿舍门智能门锁禁身份识别

青年公寓学生寝室开锁有两种方式:刷卡、钥匙串。

## 方式一: 使用校园实体卡

将已授权的校园卡放置门锁刷卡处即可开门。

### 方式二:使用钥匙串

打开今日校园 APP→选择钥匙串功能→选择你所需要打开的宿舍门→点击确 认即可开门。

## (三)图书馆借还书操作流程

### 方式一:使用校园卡

将校园卡放置读卡器上读取个人信息后即可借书

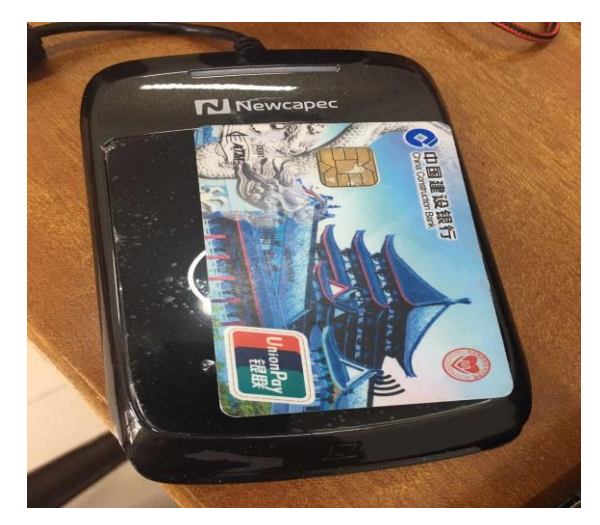

### 三、常见问题解答

#### (一) 校园卡怎么领取?

(1)、本人持有效证件(身份证)至教育阳光服务大厅建设银行窗口办理领取 卡片。

(2)、到教育阳光服务大厅 3/4 窗口激活校园卡功能。

办理时间:

周一至周五 上午 9:30-12:00 下午 13:00-17:30

联系电话: 0731-82804313

#### (二) 校园卡初始密码是什么?

校园卡初始密码为身份证后6位,X用0代替。

#### (三) 校园卡密码忘了怎么办?

持本人身份证及校园卡到阳光服务大厅 3/4 窗口进行密码重置。

#### (四) 校园卡怎么修改密码?

(1)、持本人身份证及校园卡到教育阳光服务大厅 3/4 窗口进行密码修改。

(2)、到教育阳光服务大厅自助机进行密码修改。

#### (五)校园卡丢了怎么办?

(1)、首先到今日校园一卡通中进行校园卡挂失。

(2)、持有效证件(身份证)至教育阳光服务大厅建设银行窗口办理银行卡挂 失并办理领取新的卡片。

(3)、到教育阳光服务大厅 3/4 窗口激活校园卡功能。

(4)、老卡余额补办完成后三天后到自助机用新卡领取冻结金额。

#### (六) 校园卡丢失后找回怎么办?

本人持有效证件和校园卡到阳光服务大厅 3/4 窗口办理解挂。

#### (七)校园卡过期了怎么办?

如果校园卡连续三个月没有消费,校园卡有效期会自动临时冻结,需到教育 阳光服务大厅修改校园卡有效期。

办理流程:

携带本人身份证和校园卡

办理地点:教育阳光服务大厅 3/4 窗口

办理时间:

周一至周五 上午 9:30-12:00 下午 13:00-17:30

联系电话: 0731-82804313

#### (八) 校园卡损坏了怎么办?

(1)、第一步在今日校园一卡通中心进行校园卡挂失。

(2)、持有效证件(身份证)至教育阳光服务大厅建设银行窗口办理银行卡挂 失并办理领取新的卡片。

(3)、到教育阳光服务大厅 3/4 窗口激活校园卡功能。

(4)、老卡余额补办完成后三天后到自助机用新卡领取冻结金额。

#### (九) 校园卡有消费限额吗?

校园卡的消费限额为餐限 30, 日限 50

#### (十)临时校园卡怎么申请?

办理范围:

学校在职老师和来我们进行短期培训人员及其他临时人员。

所需材料:

(1)、各学院或职能部门报账员到财务群共享内下载一卡通临时卡申请表。

(2)、填好表格内容并签字盖章。

- (3)、工本费20元。
- 办理地点:教育阳光服务大厅 3/4 窗口

办理时间:

周一至周五 上午 9:30-12:00 下午 13:00-17:30

联系电话: 0731-82804313

#### (十一) 校园卡如何充值?

- (1)、通过今日校园校园一卡通使用建设银行卡进行充值
- 第一步: 到教育阳光服务大厅自助圈存机上绑定银行卡和校园一卡通账号;
- 第二步:登录今日校园 APP;
- 第三步:在 APP 中点击校园一卡通后选择充值按钮;

第四步:带卡到食堂消费卡机读卡区上停留两秒,充值金额自动写入校园卡

上。

(2)、通过建设银行手机 app 进行充值

第一步: 手机下载建行手机银行 APP;

第二步:选择悦享生活一更多一IC卡联名卡充值;

第三步:选择长沙民政职业技术学院;

第四步: 输入学号、身份证号码;

第五步: 输入金额、完成支付;

第六步:带卡到食堂消费卡机读卡区上停留两秒,充值金额自动写入校园卡上。

#### (十二)如何查询校园卡的消费记录?

通过今日校园点击校园卡--交易明细即可查询。

### (十三) 校园卡服务中心的服务时间?

日常时间:

周一至周五 上午 9:30-12:00 下午 13:00-17:30

寒暑假时间:

周一至周五 上午 9:30-12:00 下午 13:00-17:30

联系电话: 0731-82804313

图书信息中心校园一卡通服务:

http://tsxxzx.csmzxy.edu.cn/yhfw/xxhfw/yktfw.htm